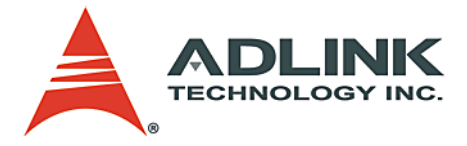

## GPIB Getting Started Guide for LPCI-3488A and USB-3488A

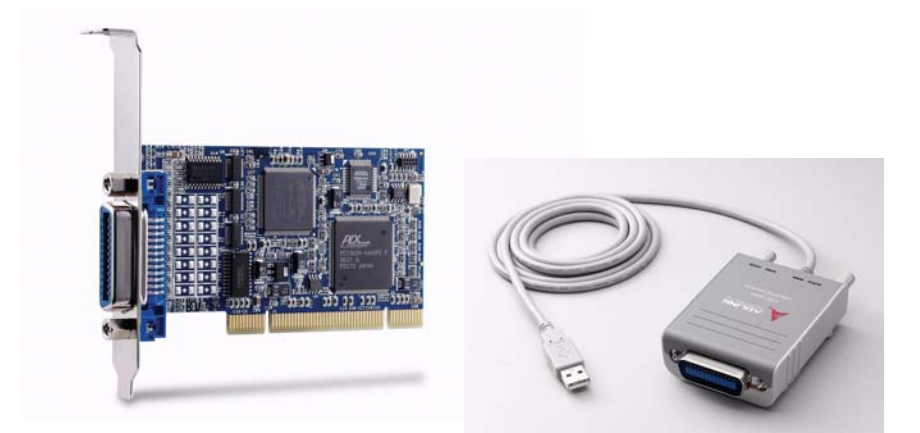

 Manual Rev.
 2.01

 Revision Date:
 October 30, 2009

 Part No:
 50-1Z025-2010

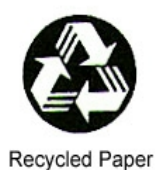

# Advance Technologies; Automate the World.

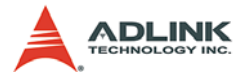

Copyright 2009 ADLINK TECHNOLOGY INC.

All Rights Reserved.

The information in this document is subject to change without prior notice in order to improve reliability, design, and function and does not represent a commitment on the part of the manufacturer.

In no event will the manufacturer be liable for direct, indirect, special, incidental, or consequential damages arising out of the use or inability to use the product or documentation, even if advised of the possibility of such damages.

This document contains proprietary information protected by copyright. All rights are reserved. No part of this manual may be reproduced by any mechanical, electronic, or other means in any form without prior written permission of the manufacturer.

Trademarks

Product names mentioned herein are used for identification purposes only and may be trademarks and/or registered trademarks of their respective companies.

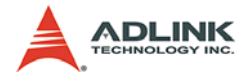

## **Getting Started**

This GPIB Getting Started User's Guide is for the following ADLINK GPIB products:

- ► LPCI-3488A
- ▶ USB-3488A

Step 1. Install the software and driver

- 1. Insert the ADLINK GPIB Driver CD (ADLINK provides drivers for the LPCI-3488A and USB-3488A).
- Run x:\Software Package\Setup.exe to launch the setup program (x: denotes your optical disc drive). A wizard will automatically appear to guide you through the setup procedure.

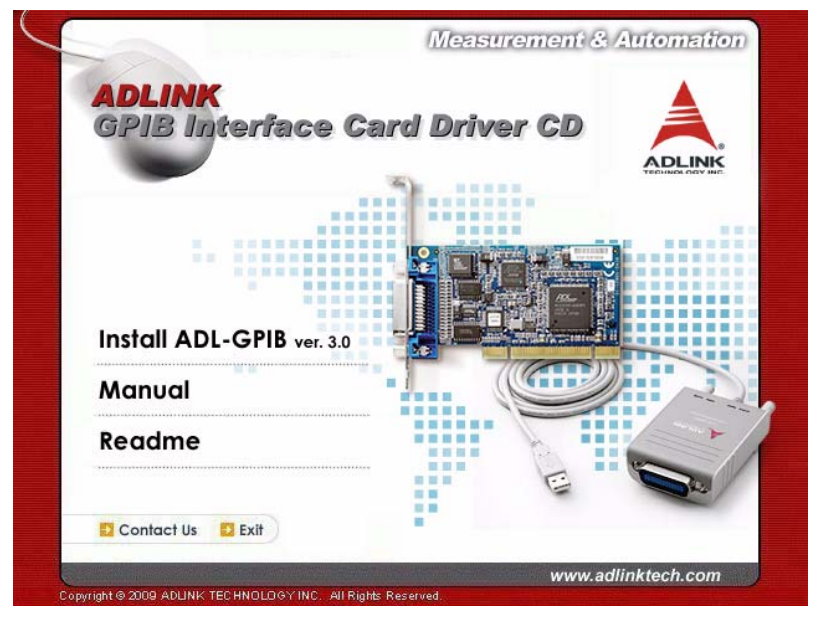

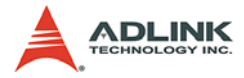

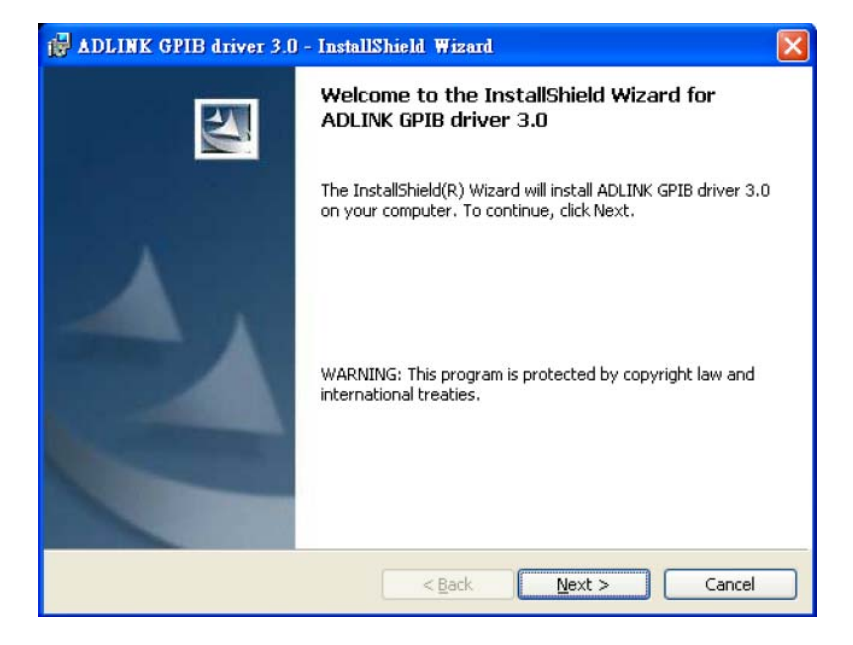

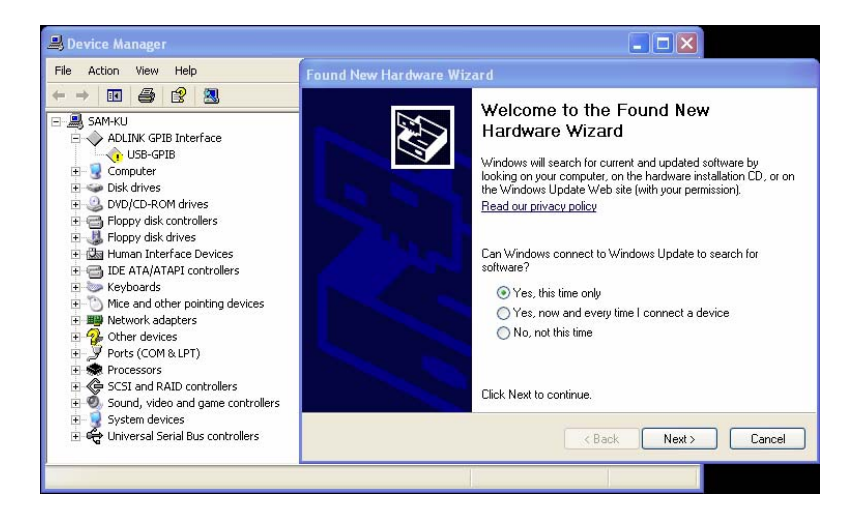

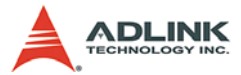

| File     Action     View     Help       Image: Same and the second second se                                                              | und New Hardware Wizard<br>Please wait while the wizard searches |
|----------------------------------------------------------------------------------------------------|------------------------------------------------------------------|
| ← → 02                                                                                                    | Please wait while the wizard searches                            |
| SAM-KU ADLINK GPIB Interface US-GPIB Computer Good Dick drives                                                                                                    |                                                                  |
| USB-GPIB                                                                                                    |                                                                  |
| Bond infos     Constant and a constant and a c | ADLINK USB-GPIB                                                  |
| ⊕ 😏 System devices<br>⊕ 🤹 Universal Serial Bus controllers                                                                                                    | Cancel                                                           |

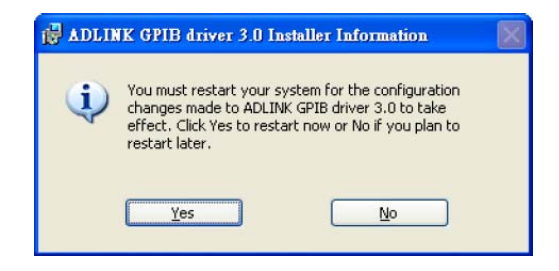

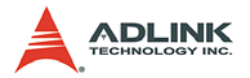

#### Step 2. Install ADLINK GPIB Products

#### LPCI-3488A Installation Procedures

Please follow the instructions to install the LPCI-3488A into your system.

- 1. Turn off the computer.
- 2. Turn off all accessories (printer, modem, monitor, etc.) connected to the computer.
- 3. Open the computer case.
- 4. Select a 32-bit PCI slot. PCI slots are shorter than ISA or EISA slots, and are usually white or ivory.
- 5. Before handling the PCI cards, discharge any static buildup on your body by touching the metal case of the computer. Hold the edge of the board and do not touch the components.
- 6. Position the board into the selected PCI slot.
- 7. Secure the card in place at the rear panel of the system.
- 8. Replace the computer case cover.
- 9. Restart the computer.

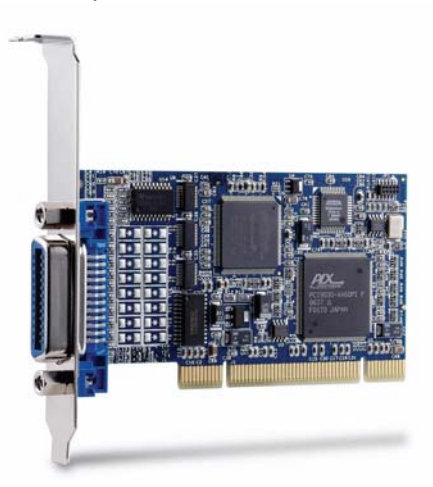

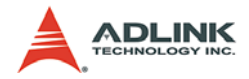

#### **USB-3488A Installation Procedures**

Please follow the instructions to install USB-3488A in your system.

- 1. Connect the USB-3488A to any USB port
- 2. After several seconds, the "Ready" LED turns green, the USB-3488A is ready.

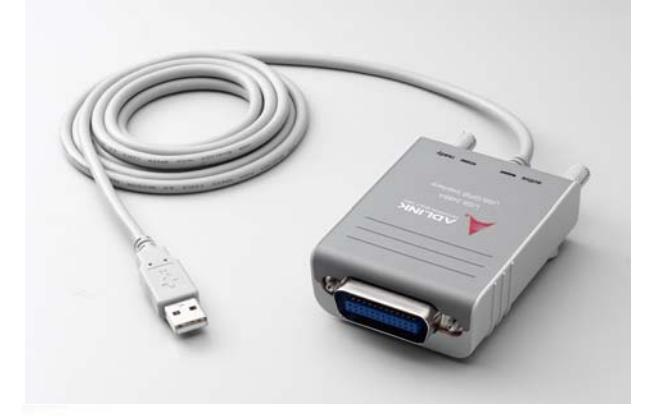

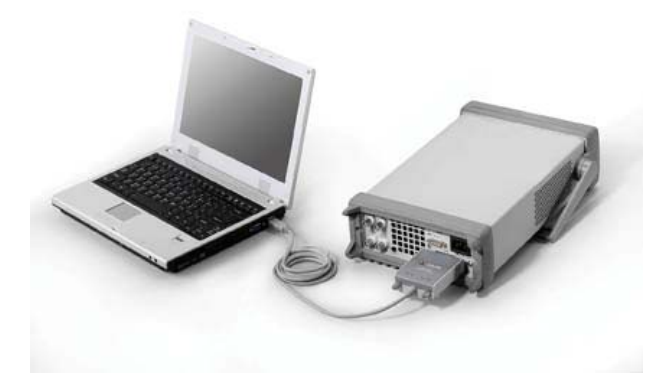

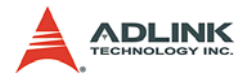

Step 3. Use the GPIB Utility to check basic functionality

The ADL-GPIB driver package also provides an "ADLINK GPIB Utility" utility program to diagnose and verify GPIB connections. It is located on the ADL-GPIB installation directory: *C:\ADLINK\ADL-GPIB\Utility\GPIB Utility.exe*.

1. Launch the GPIB Utility.exe. A window appears to show all installed GPIB interfaces and instruments

| 💭 GPIB Utility -          |                                                               |
|---------------------------|---------------------------------------------------------------|
| <u>File Setting H</u> elp |                                                               |
|                           |                                                               |
| E∭ My Comp<br>E∭ GPIE     | uter<br>30<br>StanfordResearchSystems,DS360,33909,1.05 (PA:3) |
|                           | HEWLETT-PACKARD,34401A,0,11-5-2 (PA:17)                       |

 Click on a GPIB interface (GPIB0, GPIB1, etc.) and select "Setting" > "GPIB Preference". A "GPIB Interface & Bus Setting" dialog appears to enable configuration of the GPIB interface.

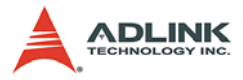

| G                                       | PIB Utility -                                   |  |  |
|-----------------------------------------|-------------------------------------------------|--|--|
| File                                    | Setting Help                                    |  |  |
|                                         | GPIB <u>P</u> reference                         |  |  |
|                                         | Save <u>C</u> onfiguration                      |  |  |
|                                         | - My Computer                                   |  |  |
|                                         | GPIB0                                           |  |  |
|                                         | StanfordResearchSystems,DS360,33909,1.05 (PA:3) |  |  |
| HEWLETT-PACKARD,34401A,0,11-5-2 (PA:17) |                                                 |  |  |
|                                         |                                                 |  |  |
|                                         |                                                 |  |  |
|                                         |                                                 |  |  |
|                                         |                                                 |  |  |

| GPIB I                    | GPIB Interface & Bus Setting             | ×                 |               |
|---------------------------|------------------------------------------|-------------------|---------------|
| <u>F</u> ile <u>S</u> ett | GPIB Interface                           |                   |               |
|                           | GPIB Address<br>Primary<br>0             | Secondary<br>None |               |
|                           | GPIB Bus Setting<br>Bus timeing<br>350ns | I/O timeout<br>3s | PA:3)<br>:17) |
|                           | System controller     Auto polling       | K <u>C</u> ancel  |               |

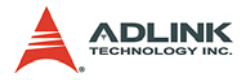

3. Double click on a connected GPIB instrument. A "GPIB Interactive control" dialog appears to allow write command strings to be inputted into the GPIB instrument and read the result.

| GPIB Utility -                                         |                                           |
|--------------------------------------------------------|-------------------------------------------|
| File Set GPIB Interative Control                       | ×                                         |
| GPIB Write<br>*IDN?<br>GPIB Read<br>HEWLETT-PACKARD,34 | *IDN?           *RST           401A,0,11- |
| Async Rett                                             | Write<br>um Value<br>2100 Read            |

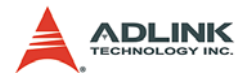

#### Step 4. Troubleshooting

If any problems occur when testing your ADLINK GPIB product, please check the following two things:

1. To check if ADLINK GPIB is displayed in the Windows Device Manager.

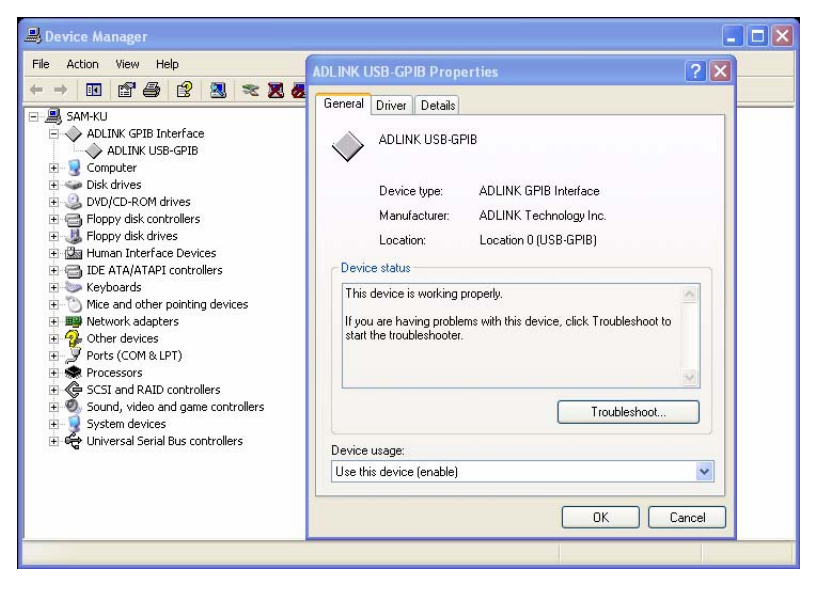

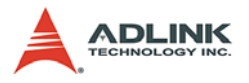

2. Check the file information of the gpib-32.dll. It should be from ADLINK

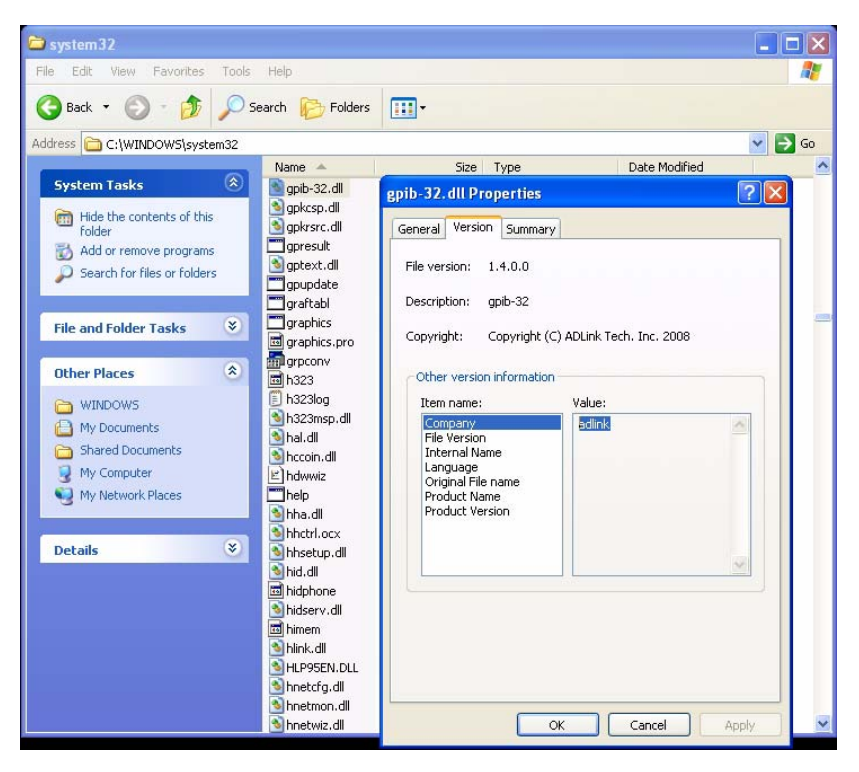

Note: If the gpib-32.dll version is correct and LPCI-3488A/USB-3488A is properly displayed in the Device Manager, please contact our technical support to get debug tool.

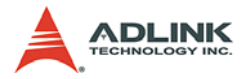

## Using ADLINK GPIB Products in LabVIEW® for NI-VISA® Application Development

ADLINK GPIB products are full compatible with NI-VISA. Existing NI-VISA programs can be used with ADLINK hardware with the following steps:

- 1. Install NI VISA. The ADLINK-GPIB driver is compatible with NI-VISA 2.6.1 up to 4.5 (NI VISA can be freely downloaded from the NI website).
- 2. Install the ADLINK GPIB driver (ADL-GPIB)
  - > Obtain from the ADLINK GPIB CD
  - Download from the ADLINK website: http://www.adlinktech.com/GPIB/index.html
- Directly use the NI VISA Interactive Control to check if the tool can detect ADLINK GPIB in the VISA I/O tabsheet.

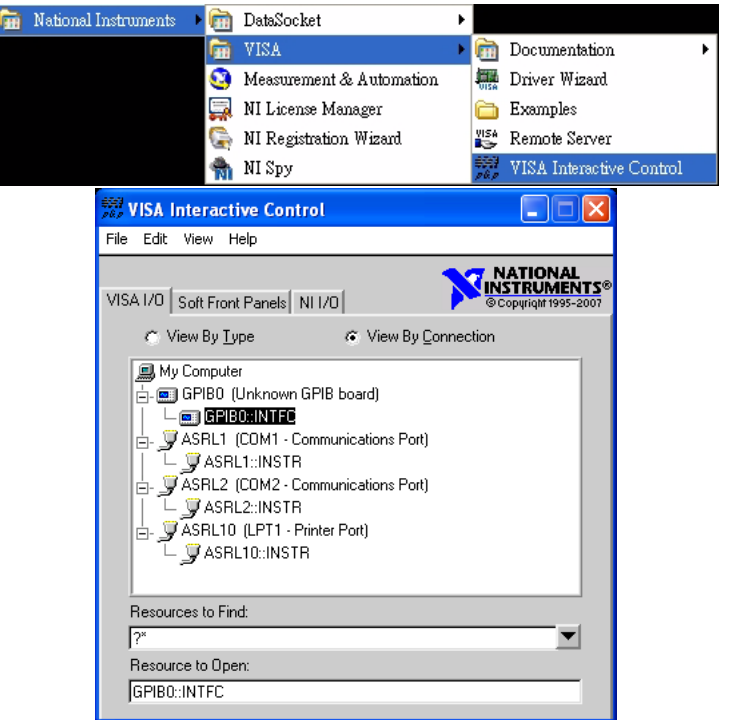

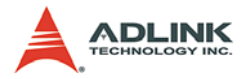

4. Double click the ADLINK GPIB device to launch its advanced I/O control panel. Execute \*IDN? SCPI command in the viWrite panel and run viRead to retrieve the result. Below is an example showing a Keithley DMM Model 2000 detected by the ADLINK GPIB through NI-VISA:

| 🕅 GPIB0::22::INSTR (Session 0x010D64A0)                                         |                                                                                              |                                            |
|---------------------------------------------------------------------------------|----------------------------------------------------------------------------------------------|--------------------------------------------|
| Template Basic I/O Interface I/O                                                | 🔽 Show Al                                                                                    | l VISA Operations                          |
| viWriteFromFile viRead ToFile<br>viWrite viRead viAssertTrigger<br>Count<br>\$1 | viReadSTB viClear Buffer View mixed ASCII/hes REITHLEY INSTRUMENTS INC., MODEL 2000, /A02 \n | adecimal ▼<br>1120541, A20                 |
| F Async                                                                         | J                                                                                            | Return Count<br>157<br>Return Status<br>x0 |
| wisa<br>abox,<br>R ©T                                                           | e-based bus or device.                                                                       | Execute                                    |

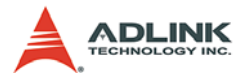

5. After performing basic tests, you can run a premade sample program provided by instrument vendor. Below is an example to control a Tektronic 540A digital scope through a VISA session.

Existing applications under NI-VISA can also be executed through the ADLINK GPIB without needing to rewrite the program.

| 🔽 TKTDS 5XX Application Function.vi Front Par                                                                                                    | nel *                                                                                                    | _ 7 🗙    |
|----------------------------------------------------------------------------------------------------|----------------------------------------------------------------------------------------------------|----------|
| <u>File Edit View Project Operate Tools Window</u>                                                                                                    | w <u>H</u> elp                                                                                                    | TUSSXX   |
| 🗸 🕏 🕭 🔳 12pt Application Font                                                                                                    | ▼ <u>11</u> 11 11 11 11 11 11 11 11 11 11 11 11                                                                                                    | Punction |
| VISA session<br>VISA session<br>COM3<br>COM3<br>UPT1<br>LPT1<br>Refresh<br>4.0-<br>3.0-<br>2.0-<br>1.0-<br>0.0<br>0.0<br>0.0<br>0.0<br>0.0<br>0.0<br>0.0 | amplitude<br>value value<br>p.0000E40<br>frequency<br>value units<br>p.0000E40<br>RMS<br>value units<br>p.0000E40<br>positive duty cycle<br>value units<br>p.0000E40<br>positive duty cycle<br>value units<br>p.0000E40<br>positive duty cycle<br>value units<br>p.0000E40<br>positive duty cycle<br>value units<br>p.0000E40<br>positive duty cycle<br>value units<br>p.0000E40<br>positive duty cycle<br>value units<br>p.0000E40<br>positive duty cycle<br>value units<br>p.0000E40<br>positive duty cycle<br>value units<br>p.0000E40<br>positive duty cycle<br>value units<br>p.0000E40<br>positive duty cycle<br>value units<br>p.0000E40<br>positive duty cycle<br>value units<br>p.0000E40<br>positive duty cycle<br>value units<br>positive duty cycle<br>value units<br>p.0000E40<br>positive duty cycle<br>value units<br>p.0000E40<br>positive duty cycle<br>value units<br>positive duty cycle<br>positive duty cycle<br>positive duty |          |
|                                                                                                    |                                                                                                    |          |

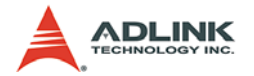

### Using ADLINK GPIB Products in HP VEE Pro for Agilent-VISA Application Development

ADLINK GPIB products are full compatible with Agilent-VISA. Existing applications under Agilent-VISA can be used with ADLINK hardware with the following steps::

- 1. Install Agilent VISA. The ADLINK-GPIB driver is compatible with Agilent VISA.
- 2. Install the ADLINK GPIB driver (ADL-GPIB)
  - Obtain from ADLINK GPIB CD
  - Download from the ADLINK website http://www.adlinktech.com/GPIB/index.html
- 3. Use the Agilent Connection Expert to directly check if the tool can detect the ADLINK GPIB in the Treeview.

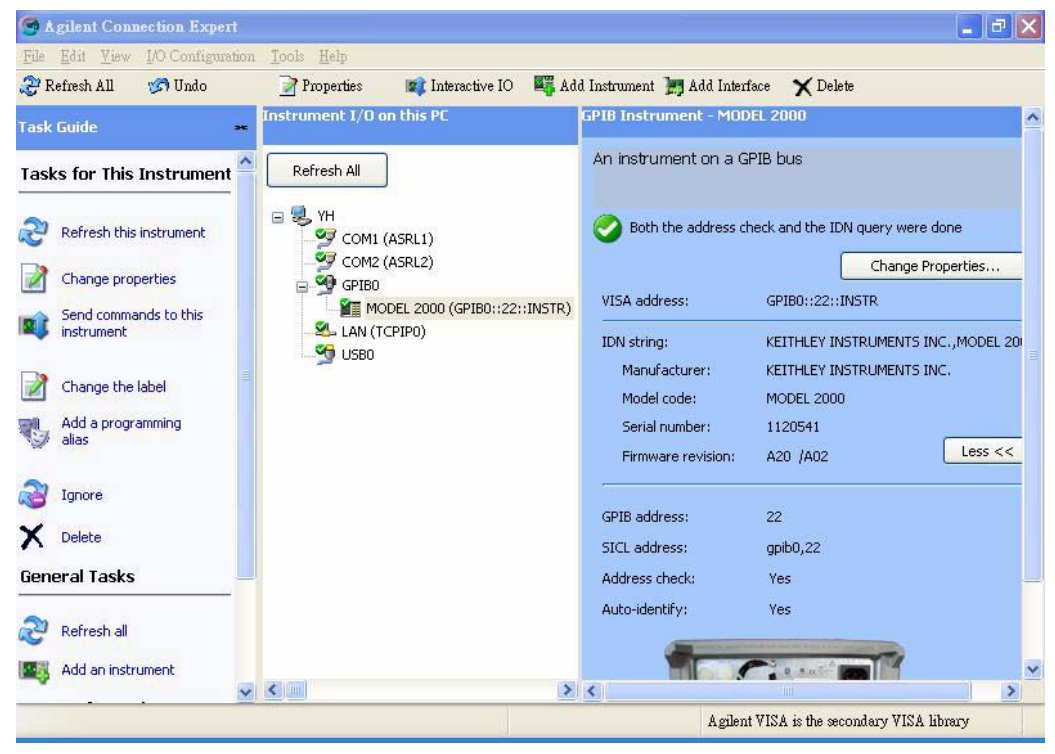

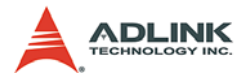

4. Select the device detected by the GPIB and launch the advanced VISA Assistant utility from the "Tools" menu. Execute \*IDN? SCPI command in the Formatted I/O tabsheet to retrieve the result. Below is an example showing a Keithley DMM Model 2000 detected by the ADLINK GPIB through Agilent-VISA.

| VA - VISA Assistant             |                                                                                                    |                                                                                |
|---------------------------------|----------------------------------------------------------------------------------------------------|--------------------------------------------------------------------------------|
| <u>File Edit View Configure</u> | Help                                                                                                    |                                                                                |
| 2 ?                             |                                                                                                    |                                                                                |
| GPIBO::22::INSTR                | Instrument Driver Formatted I/O Memory I/O Attributes<br>Clear History Show C Code<br>>*IDN?<br><keithley ,model="" 2000,1120541<="" inc="" instruments="" th=""><th>Device Clear<br/>Set Timeout<br/>Read STB<br/>*RST<br/>*IDN?<br/>*TST?<br/>SYST:ERR?</th></keithley> | Device Clear<br>Set Timeout<br>Read STB<br>*RST<br>*IDN?<br>*TST?<br>SYST:ERR? |
|                                 |                                                                                                    | Instr Long                                                                     |
|                                 | Enter String to Frint or Query:                                                                                                    | C Custom<br>C IEEE 488.2<br>C SCPI                                             |
| For Help, press F1              | NUM                                                                                                    | 14:28:03                                                                       |